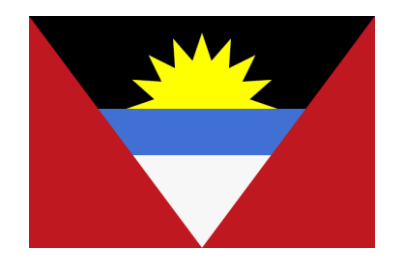

# Welcome to ADOMS

# Interactive Application System for Seafarers (IASS)

Department of Marine Services and Merchant Shipping Antigua and Barbuda W.I. Am Patentbusch 4 D-26125 Oldenburg Germany

> Tel.: +49 (0)441 9 39 59 - 0 email: <u>info@antiguamarine.com</u> web site: <u>http://www.abregistry.ag</u>

# Foreword

The IASS is an innovative addition to a series of programs being undertaken by the flag State Administration of Antigua and Barbuda to improve its system of documentation.

The following advantages can be obtained through the use of IASS:

- improvement of application procedures for issuance of seafarer's documents
- faster processing of application documents
- lesser operational costs
- safer handling of documents

The scope of documents which can be applied for includes the following:

- Seafarer's Book
- Endorsements for Deck, Engine and Radio national certificates
- Tanker Man endorsements
- Ship Security Officer endorsement
- Certificate of Receipt of Application (CRA)
- Change of personal details
- Revalidation of documents

The flag State Administration of Antigua & Barbuda recognizes foreign national certificates for seafarers by issuance of endorsements. Furthermore, all seafarers on board Antiguan flagged vessels have to hold an Antiguan Seafarer's Book. These are international and national requirements which stem from the STCW convention and from the Antigua & Barbuda Merchant Shipping Act.

In order to improve the process flow in submitting applications, verification of application documents and issuance of endorsements and seafarer's books, this Administration has developed a modern and efficient Interactive Application System for Seafarers (IASS), which is based on the internet, enabling the direct communication between the Filing Agent as submitting party and the Administration as issuing party.

Only recognized Filing Agents of Antigua and Barbuda are entitled to submit applications via IASS. The Filing Agents must fulfil the technical requirements, as well as all requirements laid down by the flag State Administration of Antigua and Barbuda in a Quality Management System and in the Handbook for Filing Agents.

Companies or crew management companies who are not yet recognized Filing Agents of Antigua and Barbuda should contact this Administration for information on how to get the status of Filing Agent.

The issuance of a Certificate of Receipt of Application (CRA) will remain as before. The application will be submitted by IASS and the CRA will be produced as a pdf-printout which will be sent by e-Mail.

The technical pre-conditions are:

- standard desktop PC with internet access
- browser, preferably IE 6.0 upward, support of Java script
- Other browsers such as Firefox, Chrome, Opera, Edge are compatible, but may show a different layout.
- flat bed scanner with a resolution of 300 dpi
- basic image editor program

The following pages will guide you step by step through the IASS application process. In case of further questions, it is highly appreciated that you contact ADOMS for support. ADOMS is highly interested in all tips, criticisms and suggestions for improvement of the system.

Please note that the web server will not be in service on Sundays from 9:00 pm to 10:00 pm (UTC + 1h) due to maintenance and refreshing. During this time the access to IASS is denied.

# 1. Login procedure

Open your Internet explorer and visit <u>www.abregistry.ag</u>. On the welcome screen there is a link to the ADOMS IASS. Use this link and the login screen of ADOMS IASS appears.

| Original STCW Query     Login     Filing Agent:     Antigua & Barbuda     Interactive Application System for Seafarers IASS     Origin     Filing Agent:     Actigua & Barbuda     Interactive Application System for Seafarers IASS     Origin     Filing Agent:     Actigua & TENTION: This selecton box will be discontinued. Please use ID above instead.     Designated Person:     Designated Person:     Desig                                                                                                    | 🥖 http://antiguavpn.dyndns.org/IndexPage - W                                                                                                    | indows Internet Explorer     |            |                                                             | _ # ×                        |
|----------------------------------------------------------------------------------------------------|----------------------------------------------------------------------------------------------------|------------------------------|------------|-------------------------------------------------------------|------------------------------|
| Antigua & Barbuda     Interactive Application System for Seafarers IASS     Home Login STCW Query     Login     Fling Agent D:      Please use ID for future logins     Fling Agent     Dovignated Person:     Concession     Cence     Conce Concession     Cence     Conce Concession     Cence     Concession     Cence     Concession     Cences     Concession     Cence     Concession     Cence     Concession     Cence     Concession     Cence     Cence     Cence     Concession     Cence     Cence     Cen                                                                                                    | 🚱 📀 👻 🙋 http://antiguavpn.dyndns.org/Inde:                                                                                                    | xPage                        |            | 💌 🄄 🗙 🖉                                                     | oogle 🖉 🗸                    |
| Antigua & Barbuda<br>Interactive Application System for Seafarers IASS Home Login STCW Query Login Fling Agent ID: 5 Please use ID for future logins Fling Agent: ACMS Administrator I ATTENTION: This selection box will be discontinued. Please use ID above instead. Designated Person: INCONCONCENT Password: Inconcent Login Cance I on the Hebe                                                                                                    | The second second s |                              |            |                                                             |                              |
| Antigua & Barbuda<br>Interactive Application System for Seafarers IASS                                                                                                    | 🛠 🍪 🔡 🗸 🏈 http://antiguavpn.dyndn 🗙                                                                                                    | 🖉 Registerbrowsen            |            | 🙆 •                                                         | 🔊 🔹 🖶 🔹 🔂 Seite 🔹 🎯 Extras 🔹 |
| Home Login   STCW Query   Login   Filing Agent ID:   S   Please use ID for future logins   Please use ID above instead.   Designated Person:   Designated Person:   Designated Person:   Password:   Icogin   Cancel   Cancel   Conline Hebric View Press View Press Vie                                                                                                    | Inte                                                                                                    | Antig<br>eractive Applicatio | ua<br>on S | & Barbuda<br>System for Seafarers IASS                      |                              |
| Filing Agent ID:   Filing Agent: ADOMS Administrator   ATTENTION: This selection box will be discontinued. Please use ID above instead.   Designated Person:   Dogin   Cancel     Online Help     Image: Cancel     Image: Cancel     Image:                                                                                                    | Home Login STCW Query                                                                                                    |                              |            |                                                             |                              |
| Filing Agent: ADOMS Administrator     Designated Person: xxxxxxxxxxxxxx   Password:      Login Cancel     Online Help     Online Help                                                                                                    | Filing Agent ID: 5                                                                                                    | Please use ID fo             | r futur    | e logins                                                    |                              |
| Designated Person: xxxxxxxxxx<br>Password:<br>Login Cancel<br>Conine Helo<br>Conine Helo<br>C | Filing Agent: ADOMS Administrator                                                                                                    | ATTENTION: Thi               | s selec    | tion box will be discontinued. Please use ID above instead. |                              |
| Password:<br>Login Cancel                                                                                                    | Designated Person: XXXXXXXXXXX                                                                                                    |                              |            |                                                             |                              |
|                                                                                                    | Password:                                                                                                    |                              |            |                                                             |                              |
|                                                                                                    | Login Cancel                                                                                                    |                              |            |                                                             |                              |
| V<br>Internet<br>* 100% -                                                                                                    |                                                                                                    |                              |            |                                                             | Online Help                  |
| V Internet 😷 100% V                                                                                                    |                                                                                                    |                              |            |                                                             |                              |
| 💌 🕞 Internet 😷 100% 🗸                                                                                                    |                                                                                                    |                              |            |                                                             |                              |
| 💌 👰 Internet 😷 100% 🗸                                                                                                    |                                                                                                    |                              |            |                                                             |                              |
| 💌 💽 Internet 🔍 100% 🗸                                                                                                    |                                                                                                    |                              |            |                                                             |                              |
| 💌 💽 💽 Internet 🔍 100% 🗸                                                                                                    |                                                                                                    |                              |            |                                                             |                              |
|                                                                                                    |                                                                                                    |                              |            | 🔊 📑 🚺 Internet                                              | 100% -                       |

Before the first login you have to contact ADOMS by e-mail for allocation of your filing agent's ID-No., name of designated person and the initial password. Enter your ID Number and the name of the designated person as mentioned in the Letter 'Recognition as Filing Agent' or as agreed with ADOMS and use the initial password.

Press the 'Login' button and you will get access to the system.

You will be automatically directed to the menu 'My Account' where you have to fill in your e-mail address and where you can alter your initial password in a password of free choice.

| Designated person: | as mentioned in the Letter of Recognition as Filing<br>Agent or as separately agreed with ADOMS                                                                                   |
|--------------------|----------------------------------------------------------------------------------------------------|
| Password:          | upon the first access to the system you can create your own password which has to be repeated                                                                                     |
| e-mail-address:    | fill in your personal e-mail-address for a direct<br>dialogue between you and ADOMS. The e-mail<br>address is mandatory to enable a dialog between the<br>filing agent and ADOMS. |

| 🜈 Antigua & Barbuda - Interactive Application System for Se                                                                                                    | afarers IASS - Window   | rs Internet Explorer                     |              | <u>_8</u> ×              |
|----------------------------------------------------------------------------------------------------|-------------------------|------------------------------------------|--------------|--------------------------|
| 😋 🕤 👻 🙋 http://www.iass.antiguamarine.com/                                                                                                    |                         |                                          | 💌 🐓 🗙 Google | <b>₽</b> -               |
| • •                                                                                                    |                         |                                          |              |                          |
| 😪 🍄 🔡 🗸 🏀 Antigua & Barbuda - Inte 🗙 🏀 Registerb                                                                                                    | rowsen                  |                                          | 🚰 • 🖾 - 🖶    | 🔹 🔂 Seite 🔹 🎯 Extras 🔹 🎽 |
|                                                                                                    |                         |                                          |              |                          |
| No. Contraction of the second second s | Antigu                  | a & Barbuda                              |              | <u> </u>                 |
| Interactive                                                                                                    | Application             | System for Seafare                       | rs IASS      |                          |
|                                                                                                    |                         |                                          |              |                          |
| Home My Account Logout                                                                                                    |                         |                                          |              |                          |
| Change Account Settings                                                                                                    |                         |                                          |              |                          |
| Designated Person: Administrator                                                                                                    | According to the letter | of recognition as filing agent, Required |              |                          |
| Password:                                                                                                    | Required                |                                          |              |                          |
| Retype Password:                                                                                                    | Required                |                                          |              |                          |
| eMail-Address: info@antiguamarine.com                                                                                                    | Required                |                                          |              |                          |
| Save Cancel                                                                                                    |                         |                                          |              |                          |
|                                                                                                    |                         |                                          |              |                          |
|                                                                                                    |                         |                                          |              | Online Help              |
|                                                                                                    |                         |                                          |              |                          |
|                                                                                                    |                         |                                          |              |                          |
|                                                                                                    |                         |                                          |              |                          |
|                                                                                                    |                         |                                          |              |                          |
|                                                                                                    |                         |                                          |              |                          |
|                                                                                                    |                         |                                          |              |                          |
|                                                                                                    |                         |                                          |              |                          |
|                                                                                                    |                         |                                          |              |                          |
|                                                                                                    |                         |                                          | 📑 🚱 Internet | 🔍 100% 👻 //              |

After 'Save' you will be re-directed back to 'Home'. This screen shows the status of recent applications, if applications have been already submitted or prepared or shows 'no recent applications' in case of first access.

#### 2. Recent Applications

If you enter the system for the first time, the remark 'No recent Applications' appears. In case you have already submitted applications, you can see the list of the recent applications as well as their processing status. Select the concerned application. If the application is not yet submitted, you can continue processing by pressing the button 'resume'.

| 🥖 Antigua & Barbuda Electronic Application Syst                                                                                                    | em - Windows Internet Explorer |                 |                  | <u>_8×</u>                 |
|----------------------------------------------------------------------------------------------------|--------------------------------|-----------------|------------------|----------------------------|
| 🕞 🕞 👻 🙋 http://antiguavpn.dyndns.org/Inde                                                                                                    | ×Page                          |                 | 💌 🐓 🗙 Google     | ₽ •                        |
| ★                                                                                                    |                                |                 |                  |                            |
| 😪 🕸 🔡 🗸 🏈 Antigua & Barbuda Electr 🗙                                                                                                    | C Registerbrowsen              |                 | 🙆 • 🔊 ·          | 🗸 🖶 🔹 🔂 Seite 🔹 🎯 Extras 👻 |
|                                                                                                    |                                |                 |                  | <u></u>                    |
| No. Contraction of the second second s | Antig                          | ua & Barbuda    |                  | <u> </u>                   |
| Inte Inte                                                                                                    | eractive Application           | n System for Se | afarers IASS     |                            |
| Home STCW Query My Account Lo                                                                                                    | qout                           |                 |                  |                            |
|                                                                                                    | 9000                           |                 |                  |                            |
| Recent Applications                                                                                                    |                                |                 |                  |                            |
| Application No. Last Name First Name Born                                                                                                    | n Date of Application S        | tatus Print     |                  |                            |
| 982 Golubev Nikolay 1/01/19                                                                                                    | 159 8/03/2007 F not s          | ubmitted 🍏      |                  |                            |
| 983 Hermann Wolfgang 25/10/1                                                                                                    | .961 8/03/2007 💦 not s         | ubmitted 🧉      |                  |                            |
| New Resume Delete                                                                                                    |                                |                 |                  |                            |
| click to change filter criteria: Set Filter                                                                                                    |                                |                 |                  |                            |
|                                                                                                    |                                |                 |                  |                            |
|                                                                                                    |                                |                 |                  |                            |
|                                                                                                    |                                |                 |                  | Online Help                |
|                                                                                                    |                                |                 |                  |                            |
|                                                                                                    |                                |                 |                  |                            |
|                                                                                                    |                                |                 |                  |                            |
|                                                                                                    |                                |                 |                  |                            |
|                                                                                                    |                                |                 |                  |                            |
|                                                                                                    |                                |                 |                  | <b>v</b>                   |
|                                                                                                    |                                |                 | 😚 🗾 🧃 🌍 Internet | € 100% ▼ //                |

By setting of filter criteria 'Set Filter' the filing agent may get a display with a summary of the status of all applications.

| Attp://antiguavpn.dyndns.org/FilteredWebApplications - Windows Internet Explorer                                                                                                    |                       | _ 8 ×                 |
|----------------------------------------------------------------------------------------------------|-----------------------|-----------------------|
| 🕞 🕞 👻 http://antiguavpn.dyndns.org/FilteredWebApplications                                                                                                    | 💌 😽 🗙 Google          | <b>₽</b> •            |
| ng -                                                                                                    |                       |                       |
| 😪 🏟 🔡 🖌 🍘 http://antiguavpn.dyndn 🗙 🎉 Registerbrowsen                                                                                                    | 🟠 🔹 🗟 🕞 🖶 🔹 🔂 Seite 🔹 | 🔘 Ex <u>t</u> ras 👻 🎽 |
| Image: Status       Image: Status       Image: Status< | s IASS                |                       |
|                                                                                                    | Online Help           | 1                     |
|                                                                                                    |                       | 100%                  |

Return to 'Home' where you can select 'New', 'Resume' or 'Delete'. Furthermore you have the possibility to sort your recent applications according to 'Appl:-No:', 'Last Name', 'Born', 'Vessel' and 'Agent'.

### 3. New Application

The following screen shows the STCW database query. By completion of the applicant's details ('Last Name' or 'Date of Birth') you will see if the applicant is already recorded in the database. This avoids duplication of applications and enables changes in recorded data to be made (revalidation, upgrades, etc.)

| Antigua & Barbuda - Interactive Application 5                                                                                                  | ystem for Seafarers IASS - Windo                | ows Internet Explorer                                            |                       | _ 8 ×                  |
|----------------------------------------------------------------------------------------------------|-------------------------------------------------|------------------------------------------------------------------|-----------------------|------------------------|
| <ul> <li>Trop://www.iass.anuguainanine.com/</li> <li>Trop://www.iass.anuguainanine.com/</li> <li>Trop://www.iass.anuguainanine.com/</li> </ul> |                                                 |                                                                  |                       |                        |
| 🚖 🍄 🙁 🗸 🏈 Antigua & Barbuda - Inte 🗙                                                                                                    | CRegisterbrowsen                                |                                                                  | 🟠 • 🖻 - 🖶 • 🖻         | ) Seite 🔹 🍥 Extras 🔹 👌 |
| Inte                                                                                                    | Antigueractive Applicatio                       | ua & Barbuda<br>on System for :                                  | Seafarers IASS        |                        |
| Home My Account Logout                                                                                                    |                                                 |                                                                  |                       |                        |
|                                                                                                    | Please enter Nar<br>Alternatively enter Antigua | me and Date of Birth of Applica<br>& Barbuda Id-Nr. or Passport- | nt.<br>Vr. (if known) |                        |
| Query Seafarer Database ID-No: Last Name: Date of Birth: Query                                                                                 | m/yyyy                                          |                                                                  |                       |                        |
|                                                                                                    |                                                 |                                                                  | ()<br>0               | nline Help             |
|                                                                                                    |                                                 |                                                                  |                       |                        |

The criteria for the query are 'Last Name' or 'Date of Birth'. In case the identification number of the database is known, a definite assignment is possible.

If the applicant, or applicants (in case of same date of birth or same name), are already recorded, select the name you want to edit. Due to different phonetic transcription of names in Cyrillic characters, the use of date of birth is preferable. The screen 'Step 1: Seafarer personal data' appears where you can edit the records and application details.

If there is no compliance with a record in the ADOMS STCW database, the query will response 'No Records found'.

Press 'New Seafarer' to start the application procedure. The same screen without any entries appears.

| 🖉 http://antiguavpn.dyndns.or             | rg/UpdateWebApplication - Windows Interne                    | et Explorer              |                                     |                                       | _ 8 ×                |
|-------------------------------------------|--------------------------------------------------------------|--------------------------|-------------------------------------|---------------------------------------|----------------------|
| 😋 💽 👻 🙋 http://antiguavp                  | on.dyndns.org/UpdateWebApplication                           |                          |                                     | 💌 🔶 🗙 🛛 Google                        | <b>₽</b> •           |
| n -                                       |                                                              |                          |                                     |                                       |                      |
| 😪 🍪 🔡 🗸 🏉 http://antig                    | guavpn.dyndn 🗙 🌈 Registerbrowsen                             |                          |                                     | 🐴 • 🗟 • 🖶 •                           | 🚱 Seite 👻 🎯 Extras 👻 |
| Home STCW Query M<br>Application No. 1232 | An<br>Interactive Applica<br>y Account Logout                | itigua & B<br>ation Syst | arbuda<br>em for Seafare            | ers IASS                              |                      |
| Step 1: Seafarer personal of Please       | data<br>e enter Seafarer's Personal Data. Special Characters | are not allowed in a     | ny of the fields.                   |                                       |                      |
| A&B Vessel Name:                          | ·                                                            | Press button to look     | up Vessel from database             |                                       |                      |
| Last Name:                                |                                                              | must be spelled exa      | ctlv as in Seaferer 's Passport. Re | equired                               |                      |
| Last Name (continued):                    |                                                              | may be used for alte     | ernative spelling of Last Name      |                                       |                      |
| First Name:                               |                                                              | Required                 |                                     |                                       |                      |
| Date of Birth:                            |                                                              | dd/mm/yyyy Require       | ed                                  |                                       |                      |
| Sex:                                      | ⊙ male C female                                              |                          |                                     |                                       |                      |
| Address:                                  | ×                                                            | Required                 |                                     |                                       |                      |
| Fertig                                    | ,                                                            |                          |                                     | 📑 😜 Internet                          | • 100% •             |
| -                                         |                                                              |                          |                                     | · · · · · · · · · · · · · · · · · · · | , - /                |

# 4. Seafarer personal data (Step 1)

#### 4.1. New Seafarer:

The details shown on the screen must be completed as required. Please complete mandatory fields which are light orange coloured. Empty mandatory fields suspend the continuation of the application process.

The vessel can be selected from the ship's list in the ADOMS database, there fore press the button "[...]" beside the field 'A&B Vessel Name'. If the vessel is not yet included in this list (new registration, change of name etc.), fill in the name by hand typing.

Compare if the spelling in the national passport corresponds with the spelling in the field 'Last Name'. The spelling in the national passport is binding.

The field 'Last name (continued)' should be completed in particular in case of different Cyrillic phonetic transcription in the national passport and in the national seaman's passport.

Choose the country of citizenship from the pull down menu. In case the country you want to select is not included, please inform ADOMS to have this country added. All other fields are self-explanatory.

#### 4.2 Seafarer with existing ID-Nos.

Is the seafarer already registered in the ADOMS database, all fields must be compared with the current valid seafarer's documents and, if necessary, must be corrected and/or supplemented.

# 5. Eligibility basis on which application is made (Step 2)

| 🙋 Antigua & Barbuda - Interactiv                  | e Application System for Seafarers IASS - Windo                                             | ws Internet Explorer                     | DE Deutsch (Deutschland) | 2 - 8 ×              |
|---------------------------------------------------|---------------------------------------------------------------------------------------------|------------------------------------------|--------------------------|----------------------|
| GO - 🖉 http://www.iass.an                         | ntiguamarine.com/                                                                           | <b>_</b>                                 | 😽 🗙 Google               | <b>₽</b> -           |
| •                                                 |                                                                                             |                                          |                          |                      |
| 🔆 🎄 🔡 🗸 🌽 Antigua & Bart                          | buda - Inte 🗙 🌈 Registerbrowsen                                                             |                                          | 🏠 • 🗟 • 🖶 •              | 🔂 Seite 👻 🎯 Extras 👻 |
| Home My Account Logo<br>Application No. 3, Gerdes | Antigu<br>Interactive Applicatio                                                            | ua & Barbuda<br>n System for Seafarers I | ASS                      |                      |
| Step 1: Seafarer personal data                    |                                                                                             |                                          |                          |                      |
| Please select the certifi                         | icates and documents you are applying for.                                                  |                                          |                          |                      |
| Seafarer´s Book<br>Deck Officer Endorsement:      | a1) new issuance     b0) not applied for     b1) new issuance (first application/extension) |                                          |                          |                      |
| Engine Officer Endorsment:                        | $\boxed{C}$ c0) not applied for<br>C c1) new issuance (first application/extension)         |                                          |                          | -                    |
| GMDSS Endorsement:                                | C       d0) not applied for         C       d1) new issuance (first application/extension)  |                                          |                          |                      |
| Tanker Man Endorsement(s):                        | e0) not applied for<br>C e1) new issuance (first application/extension)                     |                                          |                          |                      |
| Fertig                                            |                                                                                             |                                          | 😸 Internet               | 100% 👻               |

This screen enables the filing agent to choose the kind of document for which the application will be submitted.

A Seafarer's Book is compulsory for all new applicants. The button is preset on 'a1) new issuance'. In case of existing seafarers without any change in personal data, choose 'a0) not applied for' and in case personal data have been changed (new passport, change of name, citizenship etc.), choose 'a4) change of personal data'.

Masters, deck- and engine officers may select 'Deck Officer Endorsement', 'Engine Officer Endorsement' and 'GMDSS Endorsement' according to their capacity. New applications for deck officer's endorsement are generally combined with an application for a GMDSS endorsement, except for vessels which are not equipped with GMDSS (tonnage < 300 GT). You can choose between 'not applied for' and 'new issuance (first application/extension)'. 'New issuance' includes change of number of the national Certificate of Competency/Endorsement, upgrading, alteration of the limitations, loss of document; and 'replacement, revalidation' which will be available if the seafarer is already recorded and wants a revalidation of his Antigua endorsement.

'Tanker Man Endorsement(s)' may be applied for masters, officers and engineers as well as for ratings. Only tanker certificates of advanced training will be endorsed. Press 'continue' after you have made your choice or 'suspend' to stop the application process. Application will then remain in the list of recent applications.

# 6. Rating Information (Step 3)

| 🖉 http://antiguavpn.dy    | ndns.org/UpdateWebApplication - Windows Internet Explorer                                     |                                  |
|---------------------------|-----------------------------------------------------------------------------------------------|----------------------------------|
| 😋 💽 👻 🙋 http://a          | ntiguavpn.dyndns.org/UpdateWebApplication                                                     | Google                           |
| ₹ <u>1</u> •              |                                                                                               |                                  |
| 🚖 🎄 🔡 🖣 🏉 htt             | p://antiguavpn.dyndn 🗙 🌈 Registerbrowsen                                                      | 🛐 🕶 🔝 👒 🖶 🖌 Seite 🖛 🎯 Extras 🕶 🎽 |
| Step 1: Seafarer perso    | nal data                                                                                      |                                  |
| Step 2: Eligibility basis | on which application is made                                                                  |                                  |
| Step 3: Rating Info       | mation                                                                                        |                                  |
|                           | Please enter national rating information.                                                     |                                  |
| Document No.:             |                                                                                               |                                  |
| Date Issued:              | dd/mm/yyyy                                                                                    |                                  |
| Date expires:             | dd/mm/yyyy                                                                                    |                                  |
| Origin:                   |                                                                                               |                                  |
| Rating Information        | ×                                                                                             |                                  |
| STCW Reg No:              | n.a. 💌                                                                                        |                                  |
| Level:                    | support 💌                                                                                     |                                  |
| STCW Regulations:         |                                                                                               | _                                |
| II/4:                     | certification requirements for ratings forming part of a navigational watch                   |                                  |
| III/4:                    | certification requirements for ratings forming part of a navigational watch in a manned engin | e-room                           |
| n.a.:                     | other than certified watchkeeping personnel                                                   |                                  |
| Support:                  | watchkeeping personnel                                                                        |                                  |
| Other:                    | other than watchkeeping personnel (e.g. ordinary seaman, cook, electrician, steward etc.)     | -                                |
| continue suspe            | nd                                                                                            |                                  |
|                           |                                                                                               | -                                |
| Fertig                    |                                                                                               | 🗍 🔗 🕞 Internet 🔍 🕄 100% 🗸        |

In case you have no application for an endorsement for masters, deck- and engine officers, you will be forwarded to 'Step 3: Rating information'

Enter the national certificate of competency's number. (Able Seafarer Deck/Engine, Rating forming part of a navigational / an engineering watch, cook certificate etc.), dates of issuance and expiration, country of origin of the certificate, rating information (e.g. cook, OS, cadet), select the appropriate STCW Reg. No. and choose the level associated with the STCW Regulation (support or other). For easy reference you can find a legend with the description of the relevant STCW regulations at the bottom of the screen. Press 'continue' to enter the next screen.

# 7. Sea Service (Step 6)

For proof of sea service, you are requested to provide a sea service record. You can select between:

creation of a list of sea service by pressing the 'insert' button.
 A form will be opened and you can complete the requested fields:

| Shttp://antiguavpn.dynd                                                                                                    | ns.org:88/UpdateWebApplication - Windows Internet Explorer                                                                                   |               | _ 8 ×                |
|----------------------------------------------------------------------------------------------------|----------------------------------------------------------------------------------------------------|---------------|----------------------|
| 🌀 🕤 👻 🙋 http://antiq                                                                                                    | guavpn.dyndns.org:88/UpdateWebApplication                                                                                                    | 💌 🔸 🗙 Google  | P -                  |
| Google G-                                                                                                    | 🔽 Los geht's! 🖟 🏠 Lesezeichen 👻 🙆 O blockiert 🛛   Rechtschreibprüfung 💌 🍙 Senden an 💌 🍐                                                      |               | 🔘 Einstellungen 🕶    |
| 🚖 🍄 🔏 http://antigua                                                                                                    | rpn.dyndns.org:88/UpdateWebApplica                                                                                                    | 🟠 • 🗟 - 🖶 • 🖻 | Seite 🔹 🎯 Extras 🔹 🎇 |
|                                                                                                    |                                                                                                    |               |                      |
| Value -                                                                                                    | Antigua & Barbuda                                                                                                    |               | <u> </u>             |
| <b>**</b>                                                                                                    | Interactive Application System for Seafarers IASS                                                                                            |               |                      |
| Home My Account                                                                                                    | Logout                                                                                                    |               |                      |
| Application No. 3, Ge                                                                                                    | rdes                                                                                                    |               |                      |
| Step 1: Seafarer persona                                                                                                    | l data                                                                                                    |               |                      |
| Step 2: Eligibility basis on                                                                                                    | which application is made                                                                                                    |               |                      |
| Step 3: Deck Officer End                                                                                                    | orsement                                                                                                    |               |                      |
| Step 4: GMDSS Endorsen                                                                                                    | nent                                                                                                    |               |                      |
| Step 5: Tanker Man Endo                                                                                                    | prsement(s)                                                                                                    |               |                      |
| Please enter Sea 5<br>sea service requirement of<br>Upload proof of Basic Sa<br>Sea Service Recorr<br>No Records entered<br>Insert<br>Proof of the minimum | ervice Records to provide documentation to meet the minimum<br>of at least 1 year (356 days) within the last 5 years before application.<br> |               |                      |
| continue suspend                                                                                                    |                                                                                                    | Online F      | telp                 |
| ertia                                                                                                    |                                                                                                    | Internet      | 100% •               |

| Chttp://antiguavpn.dyndns.org/UpdateSeaService - Windows Internet Explorer                                                                                                    | ×                                  |
|----------------------------------------------------------------------------------------------------|------------------------------------|
| 🚱 🕤 🔻 🙋 http://antiguavpn.dyndns.org/UpdateSeaService                                                                                                    | Google                             |
| n -                                                                                                    |                                    |
| 😭 🎶 🔡 🗸 🍘 http://antiguavpn.dyndn 🗙 🍘 Registerbrowsen                                                                                                    | 🟠 🔹 🗟 👻 🖶 🔹 🔂 Seite 🔹 🎯 Extras 🔹 🎽 |
| Antigua & Barbuda<br>Interactive Application System for Seafarer                                                                                                    | s IASS                             |
| Home         STCW Query         My Account         Logout           Enter Sea Service Record                                                                                                    |                                    |
| Name of Vessel:       Vampir       Required         Vessel Gross Tons:       3456       Required only for Deck Officers         Vessel Power (kW):       Required only for Engine Officers         Flag:       Antigua         Crewing Agent:       xxxxxxxx         Alternatively enter Shipping Company         Capacity:       rating deck         Required         Period of Service         From:       12.6.05         Is.3.06       dd/mm/yyyy Required         Save       Cancel | Online Help                        |

| 🥭 http://antiguavpn.dyndns.org/UpdateWebApplication - Windows Internet Explorer                                                                                                    |                | _ 8 ×                |
|----------------------------------------------------------------------------------------------------|----------------|----------------------|
| 🕒 🕤 👻 🖉 http://antiguavpn.dyndns.org/UpdateWebApplication                                                                                                    | 💌 🐓 🗙 Google   | - Q                  |
| ĝ, •                                                                                                    |                |                      |
| 😭 🎄 🔡 🗸 🍘 http://antiguavpn.dyndn 🗙 🍘 Registerbrowsen                                                                                                    | 🟠 • 🗟 - 🖶 • 🔂  | šeite 🕶 🎯 Extras 👻 🎽 |
| ······································                                                                                                    |                |                      |
| Home STCW Query My Account Logout                                                                                                    |                |                      |
| Application No. 1920. Kayambulay, Olog                                                                                                    |                |                      |
| Application No. 1252, Karambulov, Oleg                                                                                                    |                |                      |
|                                                                                                    |                |                      |
| Step 1: Seafarer personal data                                                                                                    |                |                      |
| Step 2: Eligibility basis on which application is made                                                                                                    |                |                      |
| Step 4: Con Some                                                                                                    |                |                      |
|                                                                                                    |                |                      |
| Please enter Sea Service Records to provide documentation                                                                                                    |                |                      |
| to meet the minimum sea service requirement of at 6 least months.                                                                                                    |                |                      |
| -alternatively-                                                                                                    |                |                      |
| Upload proof of refresher course or adequate employment on shore or company's sea service record on the following page.                                                                                    |                |                      |
| Cap Camira Decarda                                                                                                    |                |                      |
| Sea Service Records                                                                                                    |                |                      |
| Name         GT         Power (kW)         Crewing Agent         Capacity         Period of service         Days           Vammir 3 456 0         vvvvvvvv         ration derk 12/06/2005 - 18/03/2006 279 |                |                      |
| 279                                                                                                    |                |                      |
| Insert Channe Delete                                                                                                    |                |                      |
|                                                                                                    |                |                      |
|                                                                                                    |                |                      |
|                                                                                                    |                |                      |
|                                                                                                    |                |                      |
| continue suspend                                                                                                    |                | •                    |
| ertig                                                                                                    | 🔰 📑 🍋 Internet | 🔍 100% 👻             |

'Save' this form and continue to create the requested minimum time of sea service.

Alternatively, you can upload a basic safety training certificate (including proof of refresher training if required):

- skip the step before and you will be requested on the next screen for an upload of the concerned document

# 8. Upload Document Copies (Step 5)

This screen shows the documents which are requested and which must be uploaded. Press 'Upload' and select the document which you have scanned prior to starting the application process.

You will be forwarded to a screen on which you can browse to the folder on your PC or server where the documents are stored.

Please note following quality criteria for the documents to be scanned and uploaded:

- photograph: jpg-file; size 40 by 50 mm (approx. 1.6 x 2 inch) with a resolution of **300 dpi**
- documents: jpg-file in low resolution (75 dpi), black and white.
- Document size DIN A4 in panel format. The file should not extend a size of 500 kB

If the document to be uploaded consists of more than one page press the 'Add' button in the menu 'Documents required to be uploaded'. An additional menu 'Select File' will appear.

Please note that the upload of the Physical Examination Report requires the completion by 'Medical Certificate Expiry Date', name of the 'Medical Practitioner' and the 'Origin' of the Certificate. If the name of the medical practitioner is unreadable, insert the name of the medical institute, clinic or hospital.

| Antigua & Barbuda - Interactive Application 5                                                      | stem for Seafarers IASS - Windows Internet Explorer       | DE Deutsch (Deutschland)                                | _ @ ×             |
|----------------------------------------------------------------------------------------------------|-----------------------------------------------------------|---------------------------------------------------------|-------------------|
| COC + E http://www.iass.antiguamarine.com/                                                         |                                                           | Google                                                  | <b>₽</b> •        |
|                                                                                                    |                                                           |                                                         |                   |
| 😽 💱 🔠 🔹 🌈 Antigua & Barbuda - Inte 🗙                                                               | C Registerbrowsen                                         | · · · · · · · · · · · · · · · · · · ·                   | site + @rExtras + |
| 1 1 1 1 1 1 1 1 1 1 1 1 1 1 1 1 1 1 1                                                              | Antigua & B                                               | arbuda                                                  | <b>**</b>         |
|                                                                                                    | Interactive Application Syst                              | em for Seafarers IASS                                   |                   |
| Home My Account Logout                                                                             |                                                           |                                                         |                   |
| Application No. 3. Gerdes                                                                          |                                                           |                                                         |                   |
| Application from by derived                                                                        |                                                           |                                                         |                   |
| Step 1: Seafarer personal data                                                                     |                                                           |                                                         |                   |
| Step 2: Eligibility basis on which application is ma                                               | ide                                                       |                                                         |                   |
| Step 3: Rating Information<br>Step 4: Sea Service                                                  |                                                           |                                                         |                   |
| Step 5: Upload Document Copies                                                                     |                                                           |                                                         |                   |
| Please unload scanned images of all re                                                             | aurirad supporting documents listed below                 |                                                         |                   |
| r icuse apional scalinica intages of an in                                                         | iqui ca suppor ang accuments insea pelow.                 |                                                         |                   |
| Documents required to be uploaded                                                                  | 1                                                         |                                                         |                   |
| Document Type                                                                                      | uploaded Description                                      |                                                         |                   |
| Passport Photo                                                                                     | Upload                                                    |                                                         |                   |
| Passport                                                                                           |                                                           |                                                         |                   |
| Company Sea Service Record or adequate Proof                                                       | of Competency X Upload                                    |                                                         |                   |
| Physical Examination Report                                                                        |                                                           |                                                         |                   |
|                                                                                                    |                                                           |                                                         |                   |
|                                                                                                    |                                                           |                                                         |                   |
| continue suspend                                                                                   |                                                           |                                                         |                   |
| Fertig                                                                                             |                                                           | 🔗 🕞 🤯 Internet                                          | • 100% • //       |
|                                                                                                    |                                                           |                                                         |                   |
| Chttp://antiguavpn.dyndns.org/UpdateW                                                              | ebUpload - Windows Internet Explorer                      |                                                         | _ B ×             |
| S N + Market S - S - S - S - S - S - S - S - S - S                                                 | /UpdateWebUpload                                          | Google                                                  |                   |
| 😪 🔹 🔤 🖌 🍘 bttp://aptigu.avpp.dvpdp                                                                 | X @ Registerbrowsen                                       | 🟠 🔹 🗟 👻 🖶 Seitr                                         | e 🕶 🙆 Extras 🕶 »  |
|                                                                                                    |                                                           |                                                         |                   |
| 1000                                                                                               | Antigua & B                                               | arbuda                                                  | <u></u>           |
|                                                                                                    | nteractive Application Syst                               | em for Seafarers IASS                                   |                   |
|                                                                                                    |                                                           |                                                         |                   |
| Home STCW Query My Account                                                                         | Logout                                                    |                                                         |                   |
| Upload passport photo<br>Please select the image file of the applicants pass                       | port photo.                                               |                                                         |                   |
| The image must be cropped to a square image for<br>Please upload only files of following type: JPG | mat and must be scanned with a resolution of at least 200 | dpi and should be provided in a true colour palette.    |                   |
|                                                                                                    |                                                           |                                                         |                   |
| Select File                                                                                        |                                                           |                                                         |                   |
| Upload:                                                                                            | Durchsuchen                                               | Press button to select image for upload                 |                   |
| Description:                                                                                       | <u> </u>                                                  | Please enter descritive comment like e.g. "Page 1 of 5" |                   |
|                                                                                                    | ~                                                         |                                                         |                   |
| Save Cancel                                                                                        | _                                                         |                                                         |                   |
|                                                                                                    |                                                           |                                                         |                   |
|                                                                                                    |                                                           |                                                         | Help              |
|                                                                                                    |                                                           | <u>Onine</u>                                            | 1012              |
|                                                                                                    |                                                           |                                                         |                   |
|                                                                                                    |                                                           |                                                         |                   |
|                                                                                                    |                                                           |                                                         |                   |
|                                                                                                    |                                                           |                                                         |                   |

Start the upload by pressing 'Save'. Depending on the size of the file and the internet speed you can complete these screen.

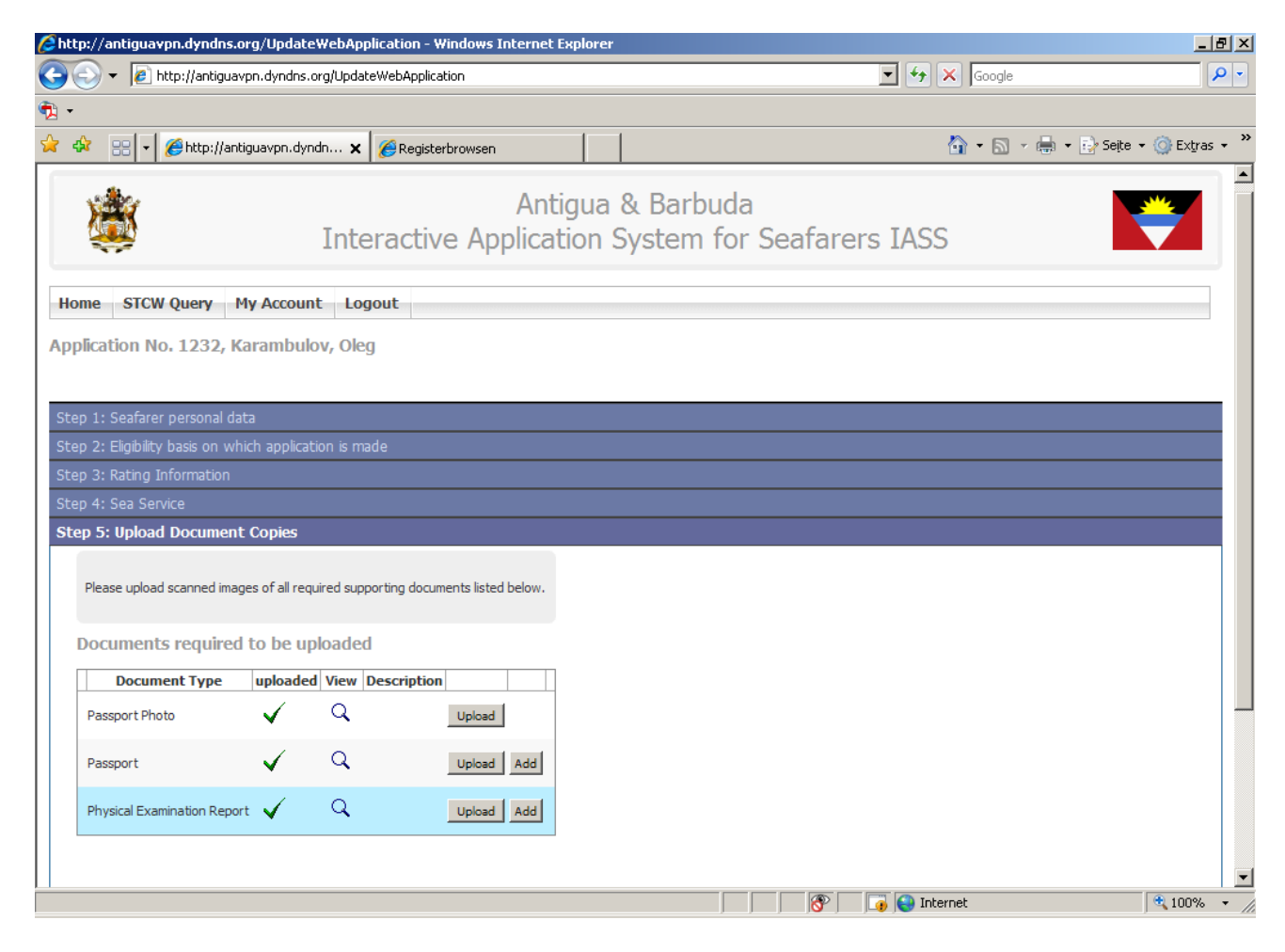

By using the magnifying glass, you can check the correctness and the quality of the scanned document. In case you have uploaded a wrong scan you can overwrite this file by without problems. After successful upload of the requested documents you can finalize the application by clicking on 'continue'.

# 9. Finalize Application (Step 6)

On this screen the Filing Agent has the possibility to communicate with ADOMS. You can give some additional remarks with regard to the application. Furthermore, you can change the mailing and invoicing instructions. The presetting is to mail the documents as well as the invoice to the applying Filing Agent. Otherwise, remove the tick and enter the deviating address.

By setting the tick in 'Confirmation' you affirm that the application is completed, true and correct to the best of your knowledge. Finally press 'submit' and your application will be displayed on the ADOMS server. In case you still have any corrections or alterations, press 'suspend' to stop the transmission for necessary changes.

| Chttp://antiguavpn.dyndns.org/ | UpdateWebApp             | olication - Windows Internet Exp                                                       | lorer                                                                                 |                                    |                          |
|--------------------------------|--------------------------|----------------------------------------------------------------------------------------|---------------------------------------------------------------------------------------|------------------------------------|--------------------------|
| 🔆 💽 🗸 🙋 http://antiguavpn.c    | lyndns.org/Updal         | eWebApplication                                                                        |                                                                                       | 💌 🐓 🗙 Google                       | <b>₽</b> •               |
| <ul> <li>•</li> </ul>          |                          |                                                                                        |                                                                                       |                                    |                          |
| 😭 🕸 🔡 🗸 🏉 http://antiguar      | vpn.dyndn 🗙              | 6 Registerbrowsen                                                                      |                                                                                       | 🟠 • 🗟 - 🖶                          | 🔹 🔂 Seite 🔹 🎯 Extras 👻 🎽 |
| Step 4: Sea Service            |                          | -                                                                                      | 1 1                                                                                   |                                    |                          |
| Step 5: Upload Document Copie  | 5                        |                                                                                        |                                                                                       |                                    |                          |
| Step 6: Finalize application   |                          |                                                                                        |                                                                                       |                                    |                          |
|                                | Please fina<br>correctne | alize this application by entering option<br>ess of all information provided in this a | nal organisatorical information and confirm application and its supporting documents. |                                    |                          |
| Remarks:                       |                          | Messa                                                                                  | ge to official in charge processing this application                                  | 1                                  |                          |
| Mail direct to Filing Agent    | ~                        |                                                                                        |                                                                                       |                                    |                          |
| Mail To Address:               |                          | mail At                                                                                | 38 Endorsements/Documents to this address                                             |                                    |                          |
| Invoice direct to Filing Agent | <b>v</b>                 |                                                                                        |                                                                                       |                                    |                          |
| Invoice Address:               |                          | issue ir                                                                               | nvoice to this address                                                                |                                    |                          |
| Confirmation:                  |                          | It is af                                                                               | firmed that all information provided is true and c                                    | orrect to the best of my knowledge |                          |
| submit suspend                 |                          |                                                                                        |                                                                                       |                                    |                          |
|                                |                          |                                                                                        |                                                                                       |                                    |                          |
| Fertig                         |                          |                                                                                        |                                                                                       | 📑 😜 Internet                       | € 100% • //              |

The status of your applications is displayed on the screen 'Recent Applications'. Please note that applications which have already been submitted will be displayed but cannot be changed. Only the applications which have been 'returned to filing agent' may be re-edited.

#### 10. Application for an Endorsement or Change of Endorsement 'Eligibility basis on which application is made' (Step 2)

The sample above refers to an application of a rating for which only a Seafarer's Book is requested. See hereto ADOMS STCW Circular 2002-001.

Masters, officers and engineers have to apply for an endorsement of their foreign national certificate of competency or revalidation of A&B endorsements, respectively. The sample as shown in step 2 'Eligibility basis on which application is made' gives a review of the various alternatives which may be selected for a specific application.

| 🖉 http://antiguavpn.dyndns.org/UpdateWebApplication - Windows Internet Explorer                                          |                                |
|----------------------------------------------------------------------------------------------------|--------------------------------|
| G 🕤 👻 🔊 http://antiguavpn.dyndns.org/UpdateWebApplication                                                                | Google                         |
| Datei Bearbeiten Ansicht Eavoriten Extras <u>?</u><br>🚓 -                                                                |                                |
| 😪 🍪 🏀 http://antiguavpn.dyndns.org/UpdateWebApplication                                                                  | 🏠 🔹 🔂 🔹 📑 Seite 🔹 🎯 Extras 🔹 🎽 |
| Application No. 982, Golubev, Nikolay                                                                                    | •                              |
| Step 1: Seafarer personal data                                                                                           |                                |
| Step 2: Eligibility basis on which application is made                                                                   |                                |
| Please select the certificates and documents you are applying for.                                                       |                                |
| Seafarer's Book                                                                                                    |                                |
| Deck Department Endorsement:<br>b0) not applied for<br>b1) new issuance (first application/extension)                    |                                |
| Engine Department Endorsement: C c0) not applied for C c1) new issuance (first application/extension)                    |                                |
| GMDSS Endorsement:<br>C d0) not applied for<br>G d1) new issuance (first application/extension)                          |                                |
| Tanker Man Endorsement(s):          e0) not applied for         C         e1) new issuance (first application/extension) |                                |
| continue suspend                                                                                                    | ▼ ▲ ● Internet + 100% →        |

The screen shows an application for a seafarer who is not yet recorded in the ADOMS database applying for a seafarer's book, an endorsement in the deck department (master, chief mate or deck officer according to his national certificate of competency) and a GMDSS endorsement. The ticks have been set accordingly.

Press 'continue' for the next screen, i.e. 'Step3: Deck Officer Endorsement'. Now, the system asks for certification details.

| 🖉 http://antiguavpn.dyn     | dns.org/UpdateWebApplication - Wi      | ndows Internet Explorer                                       |                            | _ 8 ×      |
|-----------------------------|----------------------------------------|---------------------------------------------------------------|----------------------------|------------|
| 😋 💽 👻 🙋 http://an           | tiguavpn.dyndns.org/UpdateWebApplicati | on                                                            | 🔽 👉 🗙 Google               | <b>₽</b> - |
| Datei Bearbeiten Ansich     | it <u>F</u> avoriten E⊻tras <u>?</u>   |                                                               |                            |            |
| 😪 🚸 🛛 🏀 http://antigu       | avpn.dyndns.org/UpdateWebApplication   |                                                               | 🐴 🔹 🔜 👻 🖶 🔹 🔂 Seite 🔹 🎯 Eb | xtīras 🕶 🎽 |
| Application No. 902         | , Golubev, Mikolay                     |                                                               |                            | -          |
|                             |                                        |                                                               |                            |            |
| Step 1: Seafarer persor     |                                        |                                                               |                            |            |
| Step 2: Eligibility basis o | n which application is made            |                                                               |                            |            |
| Step 3: Deck Officer I      | Endorsement                            |                                                               |                            |            |
|                             |                                        |                                                               |                            |            |
|                             | Please enter National Certificate of   | Competency resp. Endorsements information                     |                            |            |
|                             | for the Antigua & Barbuda              | Deck Officer Endorsement applied for.                         |                            |            |
|                             |                                        |                                                               |                            |            |
| COC NO.                     |                                        | Required                                                      |                            |            |
| Date Issued:                |                                        | dd/mm/yyyy Required                                           |                            |            |
| Date expires:               |                                        | dd/mm/yyyy                                                    |                            |            |
| Endorsement No:             |                                        | Enter CoC No. in case of combined CoC/Endorsement Certificate |                            |            |
| Date expires:               |                                        | dd/mm/yyyy Required                                           |                            |            |
| Origin:                     | •                                      |                                                               |                            |            |
| 1. Capacity:                |                                        | Required                                                      |                            |            |
| Limitations:                | ×                                      |                                                               |                            |            |
| STCW Reg. No                | II/1 💌                                 | See legend at the bottom of this page for an explanation      |                            |            |
| Level:                      | Management 💌                           | See legend at the bottom of this page for an explanation      |                            |            |
| Ship Security Officer       | :                                      |                                                               |                            | -          |
| Fertig                      |                                        |                                                               | 🐻 💽 Internet 🛛 🔍 100       | 0% • //    |

Enter the national certificate of competency's number 'CoC No.', the 'Date of issue' and 'Date of expiry'. In case the national endorsement's number differs from the CoC's number, enter these data as well.

| 🖉 http://antiguavpn.dyi        | dns.org/UpdateWebApplication - Windows Internet Explorer                                                            |              | _ <u>-</u> ×         |
|--------------------------------|----------------------------------------------------------------------------------------------------|--------------|----------------------|
| 🔆 💽 🗸 🙋 http://ai              | tiguavpn.dyndns.org/UpdateWebApplication                                                                            | 🔽 🛃 🗙 Google | <b>₽</b> -           |
| Datei Bearbeiten Ansic<br>ॡ} ↓ | it <u>E</u> avoriten E <u>χ</u> tras <u>?</u>                                                                       |              |                      |
| 🚖 🔅 🏉 http://antig             | avpn.dyndns.org/UpdateWebApplication                                                                                | 🟠 🔹 🗟 🕞 🖶 s  | ieįte 🔹 🎯 Extras 🔹 🎽 |
| Ship Security Office           |                                                                                                    |              | <b></b>              |
| 2. Capacity:<br>Limitations:   | ×                                                                                                    |              |                      |
| 3. Capacity:<br>Limitations:   |                                                                                                    |              |                      |
| STCW Regulations:              |                                                                                                    |              |                      |
| I/1:                           | certification requirements for officers in charge of a navigational watch on ships > 500 GT                         |              |                      |
| II/2:                          | certification requirements for masters and chief mates on ships > 500 GT                                            |              |                      |
| ш/л.                           | certification requirements for officers in charge of an engineering watch                                           |              |                      |
| Ш/2:                           | certification requirements for chief engineer officers and second engineer officers on ships > 3000 kW              |              |                      |
| III/3:                         | certification requirements for chief engineer officers and second engineer officers on ships between 750 and 3000 l | kW           |                      |
| IV/1:                          | requirements for the training and qualification of masters, officers and ratings on tankers                         |              |                      |
| Level:                         |                                                                                                    |              |                      |
| Management:                    | serving as master, chief mate, chief engineer or second engineer                                                    |              |                      |
| Operational:                   | serving as officer in charge of a navigational watch or engineering watch                                           |              |                      |
| continue suspe                 | nd                                                                                                    |              |                      |
|                                |                                                                                                    |              |                      |
| Fertig                         |                                                                                                    | 🐻 🚱 Internet | •<br>•<br>100% •     |

The legend defines the STCW regulations as well as the applicable level.

Repeat the procedure described before for any other documents (GMDSS endorsement, Tanker man endorsement, Ship Security Officer endorsement...).

| Step 1: Seafarer personal data   Step 2: Eligibility basis on which application is made   Step 3: Deck Officer Endorsement   Please enter National Certificate of Competency resp. Endorsements information for the Antigua & Barbuda GMDSS Endorsement applied for.                                                                                                    |
|----------------------------------------------------------------------------------------------------|
| Restel Bearbelten Ansicht Eavoriten Extras 2                                                                                                    |
| Step 1: Seafarer personal data     Step 2: Eligibility basis on which application is made     Step 3: Deck Officer Endorsement     Step 4: GMDSS Endorsement     Please enter National Certificate of Competency resp. Endorsements information     for the Antigua & Barbuda GMDSS Endorsement applied for.     CoC/Endorsement No:         Required     Date Issued:         dd/mm/yyyy Required     } }                                     |
| Image: Step 1: Seafarer personal data         Step 1: Seafarer personal data         Step 1: Seafarer personal data         Step 2: Eligibility basis on which application is made         Step 3: Deck Officer Endorsement         Step 4: GMDSS Endorsement         Please enter National Certificate of Competency resp. Endorsement applied for.         CoC/Endorsement No:       Required         Date Issued:       dd/mm/yyyy Required |
| Step 1: Seafarer personal data         Step 2: Eligibility basis on which application is made         Step 3: Deck Officer Endorsement         Step 4: GMDSS Endorsement         Please enter National Certificate of Competency resp. Endorsements information for the Antigua & Barbuda GMDSS Endorsement applied for.         CoC/Endorsement No:       Required         Date Issued:                                                       |
| Step 1: Seafarer personal data         Step 1: Seafarer personal data         Step 2: Eligibility basis on which application is made         Step 3: GMDSS Endorsement         Step 4: GMDSS Endorsement         Please enter National Certificate of Competency resp. Endorsements information<br>for the Antigua & Barbuda GMDSS Endorsement applied for.         CoC/Endorsement No:       Required         Date Issued:                    |
| Step 2: Eligibility basis on which application is made         Step 3: Deck Officer Endorsement         Step 4: GMDSS Endorsement         Please enter National Certificate of Competency resp. Endorsements information for the Antigua & Barbuda GMDSS Endorsement applied for.         CoC/Endorsement No:       Required         Date Issued:       dd/mm/yyyy Required                                                                    |
| Step 3: Deck Unicer Endorsement         Step 4: GMDSS Endorsement         Please enter National Certificate of Competency resp. Endorsements information<br>for the Antigua & Barbuda GMDSS Endorsement applied for.         CoC/Endorsement No:       Required         Date Issued:                                                                                                    |
| Please enter National Certificate of Competency resp. Endorsements information for the Antigua & Barbuda GMDSS Endorsement applied for.  CoC/Endorsement No: Required Date Issued: dd/mm/yyyy Required                                                                                                    |
| Please enter National Certificate of Competency resp. Endorsements information for the Antigua & Barbuda GMDSS Endorsement applied for.         CoC/Endorsement No:       Required         Date Issued:       dd/mm/yyyy Required                                                                                                    |
| for the Antigua & Barbuda GMDSS Endorsement applied for. CoC/Endorsement No:                                                                                                    |
| CoC/Endorsement No: Required Date Issued: dd/mm/yyyy Required                                                                                                    |
| CoC/Endorsement No: Required Date Issued: dd/mm/yyyy Required                                                                                                    |
| Date Issued: dd/mm/yyyy Required                                                                                                    |
|                                                                                                    |
| Date expires: dd/mm/yyyy Required                                                                                                    |
| Origin:                                                                                                    |
| Capacity: C GMDSS general operator C GMDSS restricted operator                                                                                                    |
| STCW Reg. No: 11/2 💌                                                                                                    |
| Level: Operational V                                                                                                    |
|                                                                                                    |
|                                                                                                    |
|                                                                                                    |
| continue suspend                                                                                                    |
|                                                                                                    |
|                                                                                                    |
| Sinte Hep                                                                                                    |
| 🔊 🖓 💽 Internet 🔍 100% 🗸                                                                                                    |

As already shown in the previous sample, a 'Sea Service' record of at least 1 year within the last 5 years must be provided, either by preparation of a record in the system or by upload of a basic training certificate as part of the documents to be uploaded.

| http://antiguavpn.dyndns.org/UpdateWebApplication - Wi                                 | ndows Inter    | net Explorer          |             |     |                   |             | _ 8                  |
|----------------------------------------------------------------------------------------|----------------|-----------------------|-------------|-----|-------------------|-------------|----------------------|
| 🕥 🗸 🙋 http://antiguavpn.dyndns.org/UpdateWebApplicati                                  | on             |                       |             |     | ▼ <del>*,</del> × | Google      |                      |
| tei <u>B</u> earbeiten <u>A</u> nsicht <u>F</u> avoriten E <u>x</u> tras <u>?</u><br>▼ |                |                       |             |     |                   |             |                      |
| 🔅 🌈 http://antiguavpn.dyndns.org/UpdateWebApplication                                  |                |                       |             |     | 6                 | • 🗟 • 🖶 • 🗄 | 👌 Seite 👻 🎯 Extras 👻 |
| Step 6: Upload Document Copies                                                         |                |                       |             |     |                   |             |                      |
| Please upload scanned images of all required                                           | supporting do  | ocuments listed below |             |     |                   |             |                      |
| Documents required to be uploaded                                                      |                |                       |             |     |                   |             |                      |
| Document Type                                                                          | uploaded       | View Description      |             |     |                   |             |                      |
| Passport Photo                                                                         | ×              |                       | Upload Dele | ete |                   |             |                      |
| Passport                                                                               | ×              |                       | Upload      |     |                   |             |                      |
| Ship Security Officer Certificate                                                      | ×              |                       | Upload      |     |                   |             |                      |
| national Deck Officer Certificate of Competence/Endorsement                            | ×              |                       | Upload      |     |                   |             |                      |
| Deck Officer Verification Document                                                     | ×              |                       | Upload      |     |                   |             |                      |
| national GMDSS Certificate of Competence/Endorsement                                   | $\times$       |                       | Upload      |     |                   |             |                      |
| GMDSS Verification Document                                                            | ×              | Q                     | Upload      |     |                   |             |                      |
| Company Sea Service Record or adequate Proof of Competence                             | / <del>X</del> |                       | Upload      |     |                   |             |                      |
| Physical Examination Report                                                            | ×              | Q                     | Upload      |     |                   |             |                      |
| Declaration of Familiarization                                                         | ×              | 9                     | Upload      |     |                   |             | -                    |
| continue suspend                                                                       |                |                       |             |     |                   |             |                      |
| ig                                                                                     |                |                       |             | 8   | 🐻 😜 Interne       | t           | 🔍 100% 🔻             |

The following steps are already described in item 9. 'Finalize application'

If the application has been submitted, the status will be displayed on the screen 'Home', - 'Recent Applications'. It is not possible to alter any details in an already submitted application.

The STCW Division of ADOMS is informed at the moment an application has been submitted. The application will be checked and if ADOMS has any remarks or questions, the application will be 'returned to filing agent' and with an e-mail describing details for correction. The application can be re-edited and can be re-submitted afterwards. In case of major deficiencies, the application will be rejected by ADOMS. The status of applications is displayed on the Filing Agent's screen according to the different filter settings giving possibility to change or to complete the details in question.

To avoid delay in issuance of CRAs it is recommended to put the remark 'CRA requested' in 'Step 6 Finalize applications'.

Applications which are accepted will be processed by ADOMS in due time and will be despatched together with the invoice to the addresses as instructed.